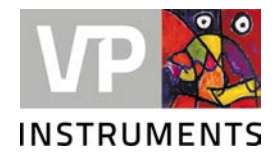

## **VPVision Update USB**

Assembly instruction © 2021 Van Putten Instruments BV

## Prerequisites

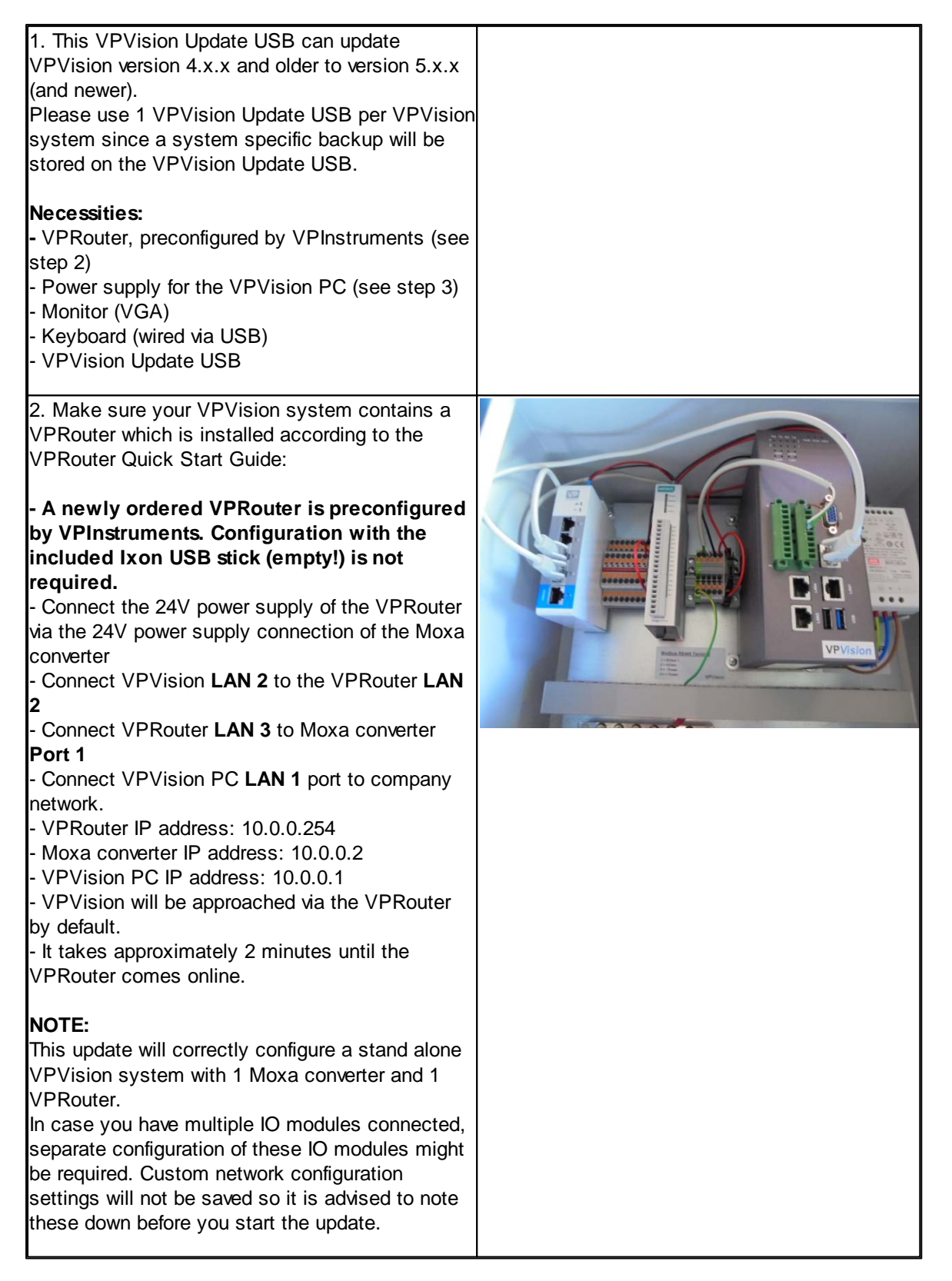

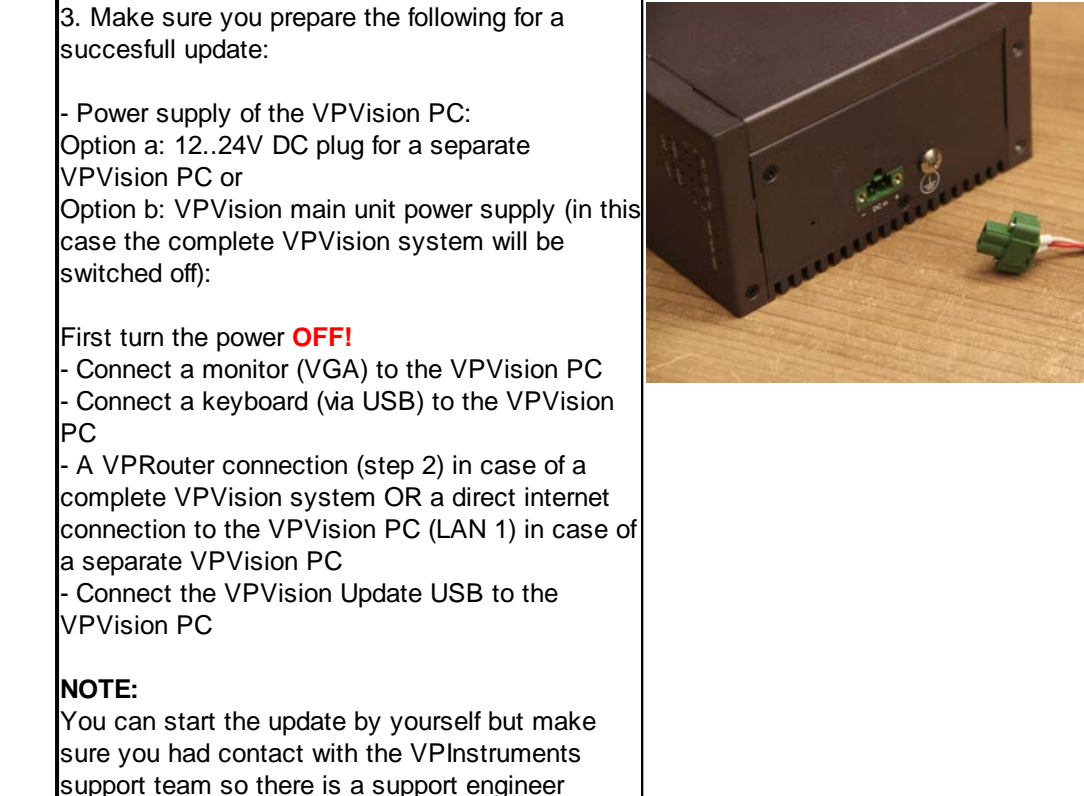

available to assist in case this is needed.

## 2 Perform the update

| 1. Turn <b>ON</b> the power supply of the VPVision PC<br>Immediately keep pressing F11 on the connected<br>keyboard in order to start up the VPVision PC<br>from the VPVision Update USB (SanDisk).                                                                                                    | Please select boot device:<br>P1: KINGSTON SV300S37A60G<br>SanDisk<br>Enter Setup<br>1 and 1 to move selection<br>ENTER to select boot device<br>ESC to boot using defaults                                                                                                    |
|----------------------------------------------------------------------------------------------------|----------------------------------------------------------------------------------------------------|
| <ul> <li>2. You should see only one device when the VPWizard starts up. Press 0 and Enter.</li> <li><b>NOTE:</b></li> <li>If there is more than one option, please contact the VPInstruments support team.</li> </ul>                                                                                                    | <ul> <li> Welcome to VFWizard.</li> <li>If your device is a normal vpvision device, you should see only one device, so pressing 0 should then be the thing to do.</li> <li>If there is more then one option, please contact support.</li> <li>(0) /dev/sdb : 59.66 VB0X_HARDDISK</li> <li>&gt; 0</li> </ul>                                                                                                    |
| <ol> <li>Choose for the automatic update (a and Enter)<br/>and follow the instructions in the VPWizard.</li> <li>The update will start with a backup of the old<br/>system which will take approximately 1 to 2<br/>hours, depending on the amount of data on the<br/>SSD of your VPVision system.</li> </ol>                                                                                                    | <ul> <li> Welcome to VPWizard.</li> <li>- ( Hartonatic ]- a) Run full upgrade.</li> <li>- ( Manual options ]- 1) Backup existing system. 2) Restore system from backup.</li> <li>3) Migrate userdata.</li> <li>6) Install new system. 7) Restore userdata.</li> <li>- ( Tools ]- p) Purge installer.</li> <li>t) Toggle backup method. (quick)</li> <li>s) Shutdown.</li> <li>p) Reboot.</li> <li>q) Quit this installer.</li> <li>2020/10/29 0B:07:42 - Selected /dev/sdb.</li> <li>a</li> </ul>        |
| <ul> <li>4. When the backup of the old system is done, please check if there are no 'error' or 'no space left on device' messages.</li> <li>When everything looks OK, type 'YES' and Enter to proceed.</li> <li>The update will take approximately 60 to 90 minutes, depending on your VPVision system.</li> <li>NOTE:</li> <li>In case of any error message or doubt about the backup, please contact the VPInstruments support team.</li> </ul> | <pre>Making a full backup of the current system, this may take a while.<br/>(100.00/100%)<br/>image: /var/lib/yowizand/backup.img<br/>file format: acous<br/>virtual size: 60G (64023257088 bytes)<br/>disk size: 50G<br/>cluster_size: 65536<br/>Format specific information:<br/>compat: 1.1<br/>lazy refocunts: false<br/>refocunt bits: 16<br/>corrupt: false<br/>Backup finished, does the above look oke?<br/>When in doubt, please contact support.<br/>Type 'yes' in UPPERCASE to proceed:</pre> |

| <ol><li>When the update is successfully done, you can<br/>reboot to your upgraded installation.</li></ol> | 50,469,334 100% 90.47MB/s 0:00:00 (xfr#1366, to-chk=0/1392)<br>All done, you can now reboot to your upgraded installation. |
|----------------------------------------------------------------------------------------------------|----------------------------------------------------------------------------------------------------|
| Enjoy the VPVision update!                                                                                |                                                                                                    |
|                                                                                                    |                                                                                                    |